## SoftPlan Key Driver Download and Installation Instructions

Please note that the version numbers shown in the following examples may differ from the currently available driver.

1. Click on the <u>SoftPlan Key Driver</u> link, and when prompted to open or save the file, choose Save. Save the file to your desktop.

2. If you are using the Windows XP operating system, Uninstall any old versions of the Sentinel<sup>TM</sup> System Driver and Sentinel Protection Installer via *Start* > *Control Panel* > *Add or Remove Programs*. If you are using the Windows Vista<sup>TM</sup> operating system, Uninstall any old versions of the Sentinel System Driver and Sentinel Protection Installer via *Start* > *Control Panel* > *Programs and Features*.

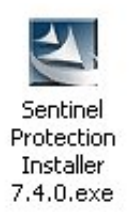

3. Once the download has completed, exit SoftPlan, then click on the Sentinel Protection Installer icon on your desktop to begin the installation process. Follow the onscreen prompts. Note: Once the installation has completed it will be necessary to restart your system.

| Please select | a setup type.               | - Dest suits yu             | a necas.            | Prote               | ction Installer |
|---------------|-----------------------------|-----------------------------|---------------------|---------------------|-----------------|
| Complet       | e<br>All program<br>space.) | features will t             | be installed. (Requ | ires the most disk  |                 |
| Custom        | Choose wh<br>for advance    | ich program fe<br>ed users. | atures you want I   | o install. Recommer | ıded            |
|               |                             |                             |                     |                     |                 |

4. You will be prompted to choose a Setup type. Select Custom.

| Select the program features you want installed.                                                                                                    | Sentinel.<br>Protection Installed                                                                                                    |
|----------------------------------------------------------------------------------------------------|----------------------------------------------------------------------------------------------------|
| Click on an icon in the list below to change how a feature<br>Sentinel System Drivers<br>Parallel Driver<br>USB System Driver<br>Sentinel Protection Server<br>Sentinel Keys Server | is installed.<br>Feature Description<br>The device driver for Sentinel<br>keys.<br>This feature requires 0KB on<br>your hard drive. It has 2 of 2<br>subfeatures selected. The<br>subfeatures require 123KB on<br>your hard drive. |
| nstall to:<br>:\Program Files\Common Files\SafeNet Sentinel\Sentinel<br>stallShield<br>Help Space < Back                                                                            | System Driver\                                                                                                    |

5. From the Custom Setup menu, deselect the *Sentinel Protection Server* and *Sentinel Keys Server* entries. They are not necessary for SoftPlan to function.

6. Continue with the remainder of the Setup.

| 🔀 Sentinel Protection Installer 7.4.0 Installer Info 🔀 |                                                                                                    |    |  |  |  |  |
|--------------------------------------------------------|----------------------------------------------------------------------------------------------------|----|--|--|--|--|
| ⚠                                                      | You must restart your system for the configuration<br>changes made to Sentinel Protection Installer 7.4.0 to<br>take effect. Click Yes to restart now or No if you plan<br>to restart later. |    |  |  |  |  |
|                                                        | Yes                                                                                                    | No |  |  |  |  |

7. Once Setup has completed, restart your system. SoftPlan will not be functional until you do so.

Sentinel is a registered trademark of SafeNet, Inc. Windows XP is a registered trademark of Microsoft Corporation in the United States and other countries. Windows Vista is either a registered trademark or trademark of Microsoft Corporation in the United States and/or other countries.